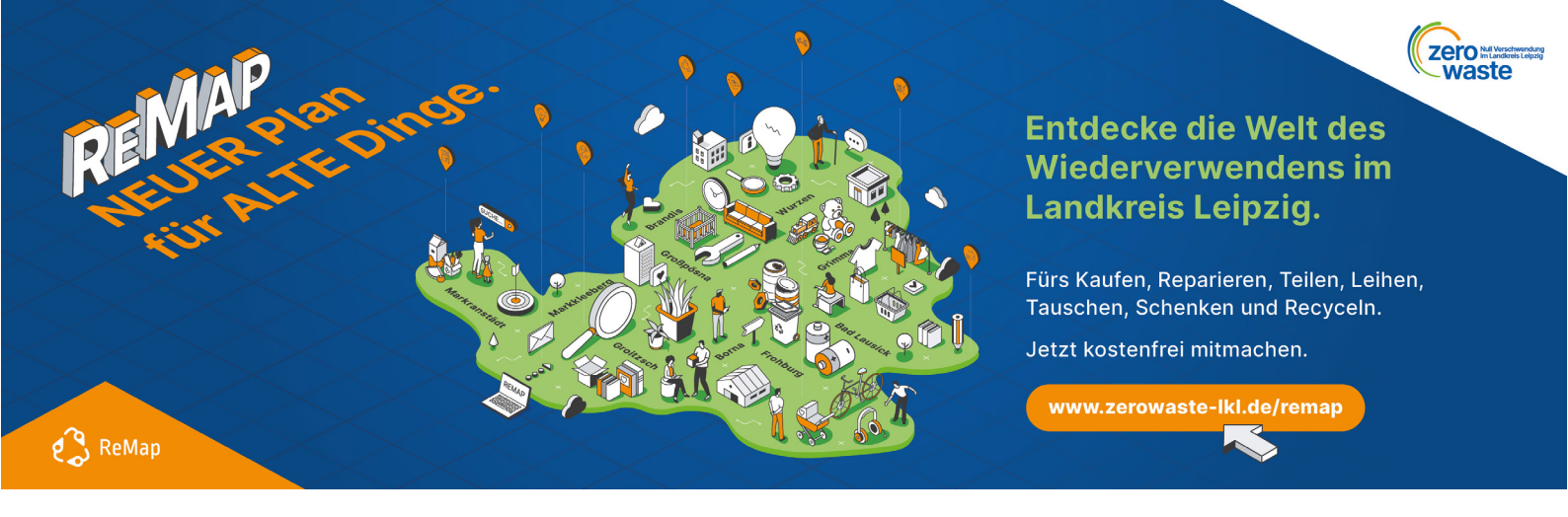

# Datenbank Nachhaltiges Sachsen zur Registrierung von Akteuren und Angeboten auf der ReMap Landkreis Leipzig

Dieses Tutorial bietet eine schrittweise Anleitung zur Registrierung von Akteuren und deren Angeboten in der Datenbank des Landesverbandes Nachhaltiges Sachsen e.V.

Bitte beachten Sie die Unterscheidung in der Registrierung als Akteur und der Registrierung der Angebote. Ein Akteur kann in der Datenbank mehrere Angebote erstellen und auf der ReMap des Landkreises Leipzig platzieren.

Gehen Sie **bei Erstanmeldung bzw. Registrierung eines Akteurs auf**: <u>https://zerowaste-lkl.de/remap/</u> Rubrik Mitmachen bzw. direkt auf <u>https://daten.nachhaltiges-sachsen.de/registrieren</u> **Achtung: Nur Akteure können einen Account anlegen.** 

Angebote werden dann in der Datenbank den Akteuren hinzugefügt. Zugang über den Login <u>https://daten.nachhaltiges-sachsen.de/</u>

1. Registrierung der Akteure, Anlegen eines Accounts

# Registrierung

Sie sind Akteur\*in im Themenbereich Nachhaltigkeit? Als Verantwortliche(r) Ihrer Organisation können Sie diese hier der Datenbank hinzufügen. Außerdem erhalten Sie einen persönlichen Zugang (Account) zum Redaktionssystem (Backend) um Ihr Akteursprofil sowie Angebote, Veranstaltungen etc. zu pflegen.

Gehen Sie bitte auf: <u>https://zerowaste-lkl.de/remap/</u> Mitmachen oder direkt auf den Link zur Datenbank: <u>https://daten.nachhaltiges-sachsen.de/registrieren</u>

#### 1. Registrierung der Akteure, Anlegen eines Accounts

In den folgenden Schritten geben Sie die Angaben zum Akteur ein.

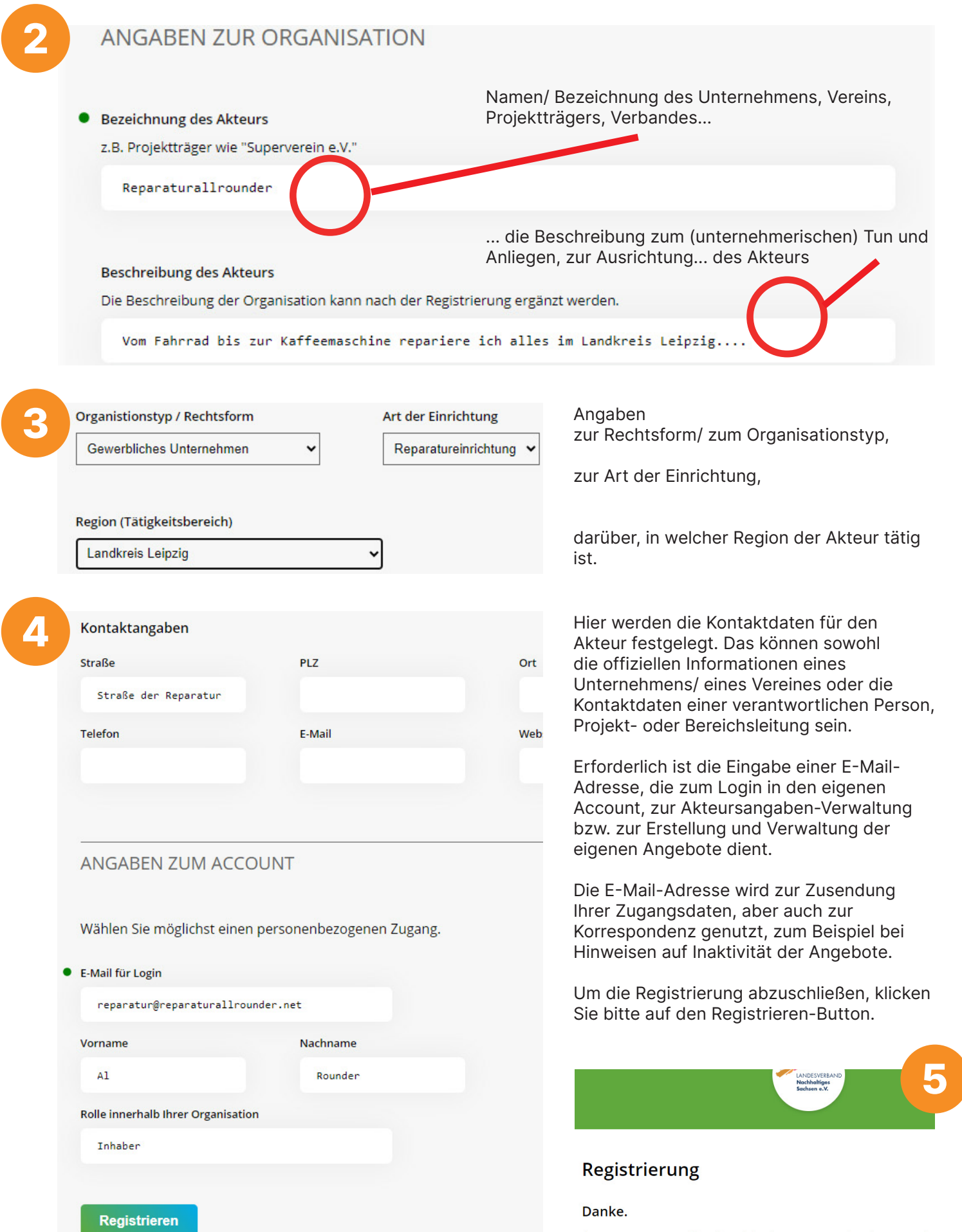

Ihre Registrierung war erfolgreich. Sie haben bereits eine E-Mail mit den Zugangsdat

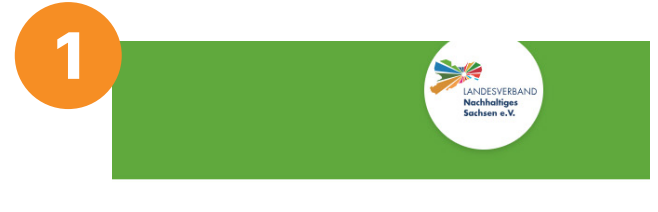

#### Datenbank Nachhaltiges Sachsen

| Redaktionsystem                                                                                                 | Zum Log |
|----------------------------------------------------------------------------------------------------|---------|
| Akteure und Redakteure können die Datenbank<br>über unser Redaktionssystem (Backend)<br>eigenständig verwalten. |         |
| Account registrieren                                                                                            |         |
| Hinweise zur Bedienung des Redaktionssystems                                                                    |         |

Geben Sie in Ihren Internet-Browser ein:

https://daten.nachhaltigessachsen.de/

Über den Button "Zum Login" gelangen Sie unter Eingabe Ihrer Zugangsdaten, die Ihnen nach der Registrierung per E-Mail zugesendet wurden, in die Verwaltung Ihres Accounts. 2 Login Email oder Nutzername reparatur@reparaturallrounder.net Passwort Angemeldet bleiben Login Passwort vergessen?

Hier können Sie die Angaben zum angelegten Akteur überprüfen und anpassen sowie Angebote, Kontakte und Standorte anlegen.

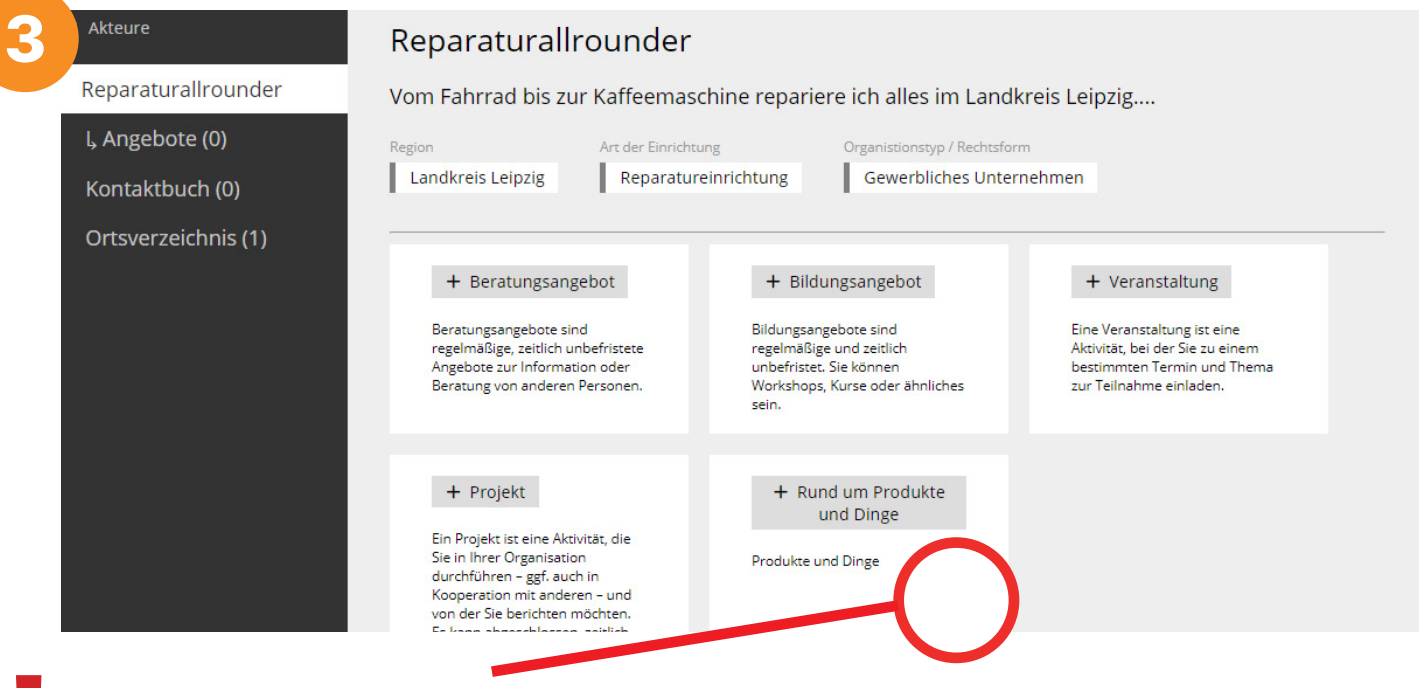

Um ein Angebot zur **ReMap Landkreis Leipzig** hinzuzufügen, klicken Sie bitte auf "**Rund um Produkte und Dinge**".

|                                     | + Rund um Produk<br>und Dinge | te        |                                               |
|-------------------------------------|-------------------------------|-----------|-----------------------------------------------|
| vine Aktivität die                  |                               |           | <br>Geben Sie nun den                         |
| Neues Angebot                       |                               |           | Namen der Einrichtung<br>(Werkstatt, Filiale, |
| Angebotstyp                         |                               |           | Laden) oder des<br>Angebots ein.              |
| Rund um Produkte und D              | inge 🗸                        |           |                                               |
| Name der Einrichtung / Fili         | ale                           | $\bigcap$ |                                               |
|                                     |                               | $\cup$    |                                               |
| Name der Einrichtung / Filiale dari | nicht leer sein               |           |                                               |

| vine A            | Aktivität die                                                                                                    |                                                                                                    |                                                                                                    |
|-------------------|----------------------------------------------------------------------------------------------------|----------------------------------------------------------------------------------------------------|----------------------------------------------------------------------------------------------------|
| Ne                | ues Angebot                                                                                                    |                                                                                                    |                                                                                                    |
| Ang               | gebotstyp                                                                                                    |                                                                                                    |                                                                                                    |
| Ru                | und um Produkte und Dinge 🗸                                                                                                    |                                                                                                    |                                                                                                    |
| Nar               | me der Einrichtung / Filiale (42 von 100 Zeichen)                                                                                                    |                                                                                                    |                                                                                                    |
| Re                | eparaturwerkstatt vom Reparaturallrounder                                                                                                    |                                                                                                    | Mit Klick ouf den                                                                                                    |
| ×                 | Schließen V Hinzufügen                                                                                                    |                                                                                                    | Button Hinzufügen<br>bestätigen Sie die<br>Eingabe.                                                                                                    |
| Das<br>Bea<br>gel | s Angebot wird erstellt, in Ihrem Account (im<br>arbeitung des Angebots aufgerufen. Auf dies<br>egten Angebot verwalten.                                                                                                    | Account des Al<br>er Seite könner                                                                                                    | kteurs) hinterlegt und die Seite zur<br>n Sie die Angaben zu Ihrem neu an-                                                                                                    |
|                   | > Akteure > Reparaturallrounder > Angebote > Reparatu                                                                                                    | urwerkstatt vom Repa                                                                                                    | araturallrounder                                                                                                    |
|                   | Allgemeines                                                                                                    |                                                                                                    |                                                                                                    |
|                   |                                                                                                    |                                                                                                    |                                                                                                    |
|                   | Name der Einrichtung / Filiale                                                                                                    | Akteur                                                                                                    |                                                                                                    |
|                   | Name der Einrichtung / Filiale<br>Reparaturwerkstatt vom Reparaturallrounder                                                                                                    | Akteur<br>Gewerbl<br>Repara                                                                                                    | iches Unternehmen   Gewerbliches Unternehmen<br>aturallrounder                                                                                                    |
| -                 | Name der Einrichtung / Filiale<br>Reparaturwerkstatt vom Reparaturallrounder<br>Kurzbeschreibung                                                                                                    | Akteur<br>Gewerbl<br>Repara<br>Beschreibung                                                                                                    | iches Unternehmen   Gewerbliches Unternehmen<br>aturallrounder<br>(122 von 5000 Zeichen)                                                                                                    |
|                   | Name der Einrichtung / Filiale<br>Reparaturwerkstatt vom Reparaturallrounder<br>Kurzbeschreibung<br>Ich repariere alles, schnell und perfekt.                                                                                                    | Akteur                                                                                                    | iches Unternehmen   Gewerbliches Unternehmen<br>aturallrounder<br>(122 von 5000 Zeichen)<br>tatt ist Dein erster Anlaufpunkt, um<br>ge zu reparieren. Egal, ob Fahrrad,<br>ne, TV Gerät                                                                                                    |
| Gel               | Name der Einrichtung / Filiale<br>Reparaturwerkstatt vom Reparaturallrounder<br>Kurzbeschreibung<br>Ich repariere alles, schnell und perfekt.                                                                                                    | Akteur  Akteur  Gewerbl Repara  Beschreibung Meine Werks kaputte Din Waschmaschi  chreibung ein,                                                                                                | iches Unternehmen   Gewerbliches Unternehmen<br>aturallrounder<br>(122 von 5000 Zeichen)<br>tatt ist Dein erster Anlaufpunkt, um<br>ge zu reparieren. Egal, ob Fahrrad,<br>ne, TV Gerät<br>um Ihr Angebot zu erläutern.                                                                                                    |
| Gel               | Name der Einrichtung / Filiale<br>Reparaturwerkstatt vom Reparaturallrounder<br>Kurzbeschreibung<br>Ich repariere alles, schnell und perfekt.<br>ben Sie bitte eine Beschreibung und Kurzbes                                                                                                    | Akteur<br>Gewerbl<br>Repara<br>Beschreibung<br>Meine Werks<br>kaputte Din<br>Waschmaschi<br>chreibung ein,<br>Meine Werk<br>kaputte Din<br>Waschmaschi                                          | iches Unternehmen   Gewerbliches Unternehmen<br>aturallrounder<br>(122 von 5000 Zeichen)<br>tatt ist Dein erster Anlaufpunkt, um<br>ge zu reparieren. Egal, ob Fahrrad,<br>ne, TV Gerät<br>um Ihr Angebot zu erläutern.                                                                                                    |
| Gel               | Name der Einrichtung / Filiale<br>Reparaturwerkstatt vom Reparaturallrounder<br>Kurzbeschreibung<br>Ich repariere alles, schnell und perfekt.<br>ben Sie bitte eine Beschreibung und Kurzbes<br>kverzeichnis (1)                                                                                                    | Akteur  Akteur  Gewerbl Repara  Beschreibung Meine Werks kaputte Din Waschmaschi  Chreibung ein, Meine Werk kaputte Di Waschmasch                                                               | iches Unternehmen   Gewerbliches Unternehmen<br>aturallrounder<br>(122 von 5000 Zeichen)<br>tatt ist Dein erster Anlaufpunkt, um<br>ge zu reparieren. Egal, ob Fahrrad,<br>ne, TV Gerät<br>um Ihr Angebot zu erläutern.                                                                                                    |
| Geł               | Name der Einrichtung / Filiale<br>Reparaturwerkstatt vom Reparaturallrounder<br>Kurzbeschreibung<br>Ich repariere alles, schnell und perfekt.<br>ben Sie bitte eine Beschreibung und Kurzbes<br>tverzeichnis (1)<br>Ich repariere alles, schnell und perfekt.<br>Sverzeichnis (1)<br>Ich repariere alles, schnell und perfekt.                               | Akteur<br>Gewerbl<br>Repara<br>Beschreibung<br>Meine Werks<br>kaputte Din<br>Waschmaschi<br>chreibung ein,<br>Meine Werk<br>kaputte Di<br>Waschmaschi                                           | iches Unternehmen   Gewerbliches Unternehmen<br>aturallrounder<br>(122 von 5000 Zeichen)<br>tatt ist Dein erster Anlaufpunkt, um<br>ge zu reparieren. Egal, ob Fahrrad,<br>ne, TV Gerät<br>um Ihr Angebot zu erläutern.                                                                                                    |
| Gel               | Name der Einrichtung / Filiale<br>Reparaturwerkstatt vom Reparaturallrounder<br>Kurzbeschreibung<br>Ich repariere alles, schnell und perfekt.<br>ben Sie bitte eine Beschreibung und Kurzbes<br>tsverzeichnis (1)<br>Ich repariere alles, schnell und perfekt.<br>Ich repariere alles, schnell und perfekt.                                                  | Akteur<br>Beschreibung<br>Meine Werks<br>kaputte Din<br>Waschmaschi<br>Chreibung ein,<br>Meine Werk<br>kaputte Di<br>Waschmaschi<br>Chreibung ein,<br>Adresse auswählen<br>+ Adresse erstellen  | <pre>iches Unternehmen   Gewerbliches Unternehmen aturallrounder (122 von 5000 Zeichen) tatt ist Dein erster Anlaufpunkt, um ge zu reparieren. Egal, ob Fahrrad, ne, TV Gerät um Ihr Angebot zu erläutern. tatt ist Dein erster Anlaufpunkt, um nge zu reparieren. Egal, ob Fahrrad, ine, TV Gerät tur litte Statt ist Dein erster Anlaufpunkt, um nge zu reparieren. Egal, ob Fahrrad, ine, TV Gerät tur litte Statt ist Dein erster Anlaufpunkt, um nge zu reparieren. Egal, ob Fahrrad, ine, TV Gerät tur litte Statt ist Dein erster Anlaufpunkt, um nge zu reparieren. Egal, ob Fahrrad, ine, TV Gerät tur der Statt ist Dein erster Anlaufpunkt, um nge zu reparieren. Egal, ob Fahrrad, ine, TV Gerät tur der Statt ist Dein e</pre> |
| Gel               | Name der Einrichtung / Filiale<br>Reparaturwerkstatt vom Reparaturallrounder<br>Kurzbeschreibung<br>Ich repariere alles, schnell und perfekt.<br>been Sie bitte eine Beschreibung und Kurzbes<br>tsverzeichnis (1)<br>Ich repariere alles, schnell und perfekt.<br>Stream oder datenbankweitem Ortsverzeig<br>Eine neue Adresse erstellen:<br>Kontaktangaben | Akteur<br>Beschreibung<br>Meine Werks<br>kaputte Din<br>Waschmaschi<br>Chreibung ein,<br>Meine Werks<br>kaputte Din<br>Waschmaschi<br>Chreibung ein<br>Adresse auswählen<br>+ Adresse erstellen | <pre>iches Unternehmen   Gewerbliches Unternehmen<br/>aturallrounder (122 von 5000 Zeichen) tatt ist Dein erster Anlaufpunkt, um<br/>ge zu reparieren. Egal, ob Fahrrad,<br/>ne, TV Gerät um Ihr Angebot zu erläutern. tatt ist Dein erster Anlaufpunkt, um<br/>neg zu reparieren. Egal, ob Fahrrad,<br/>ine, TV Gerät tur Ihr Angebot zu erläutern. tursz/dat<br/>ine, TV Gerät fippen, um zu suchen fippen, um zu suchen fippen, um zu suchen GRASSI Museum für Angewandte Kunst<br/>04103 Leipzig, Johannisplatz 5-11</pre>                                                                                                    |

Jetzt folgen noch die einzelnen Detailangaben zu Ihrem Angebot.

Zuerst füllen Sie bitte die Ortsangaben aus.

Dabei kann man eine bereits in der Datenbank erstellte Adresse auswählen (wenn unter einer Ortsangabe mehrere Angebote zu finden sind) bzw. eine neue Ortsangabe/ Adresse erstellen.

|                     | Adresse auswählen                          |
|---------------------|--------------------------------------------|
| Eine neue Adresse   | erstellen:                                 |
|                     | + Adresse erstellen                        |
| Kontaktangaben      | Neue Adresse                               |
| Aus eigenem Kont    | Ortsbezeichnung (19 von 100 Zeichen        |
|                     | Reparaturwerkstatt vom Reparaturallrounder |
| - Regionale Relevar |                                            |

+ Adresse erstellen

Hier ist zu beachten, dass in das erste Feld "Ortsbezeichnung" kein Ort in dem Sinne, sondern der Name bzw. die Bezeichnung des unter der Adresse zu findenden Angebotes eingetragen wird.

Nach Klick auf den Button Hinzufügen ist die neue Adresse erstellt.

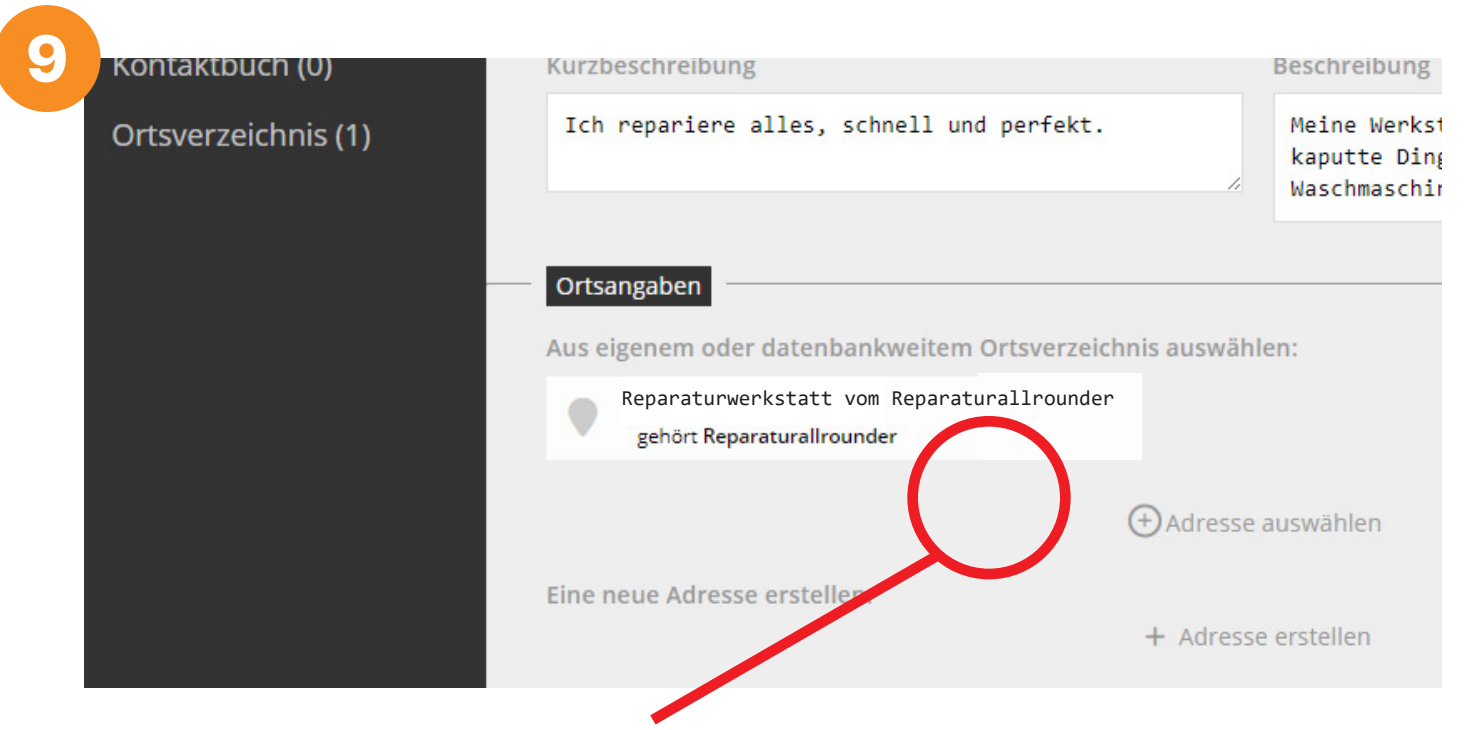

Um die Orts- / Standortangaben vollständig auszufüllen, klicken Sie bitte die neu erstellte Adresse an.

|                                                                                                    | Ortsbezeichnung              |                           |  |
|----------------------------------------------------------------------------------------------------|------------------------------|---------------------------|--|
| Ortsangaben                                                                                                    | Reparaturwerkstat            | t vom Reparaturallrounder |  |
| Aus eigenem oder datenbankw                                                                                                    | Straße                       |                           |  |
| Reparaturwerkstatt vo                                                                                                    | om                           |                           |  |
| gehört Reparaturallrounder                                                                                                    | Adresszusatz                 |                           |  |
|                                                                                                    | c/o oder Hinterhaus          |                           |  |
|                                                                                                    | Anfahrtsbeschreibung         |                           |  |
| Eine neue Adresse erstellen:                                                                                                    | z.B. Haltestelle in          | der Nähe                  |  |
|                                                                                                    | PLZ (5 von 5 Ort<br>Zeichen) |                           |  |
| Kontaktangaben                                                                                                    | 04463                        |                           |  |
| Aus eigenem Kontaktbuch wäh                                                                                                    | Ile Breitengrad              | Längengrad                |  |
|                                                                                                    | 36.9244689                   | 34.8667061                |  |
| Deciencia Delevera                                                                                                    | Karte                        |                           |  |
| Regionale Relevanz                                                                                                    |                              |                           |  |
| Angebot ist sachsenweit r                                                                                                    | el                           |                           |  |
| Für regionale Beschränkung bitt                                                                                                    | te l                         | $\frown$                  |  |
| Region Hinzufügen                                                                                                    |                              |                           |  |
| Kategorien                                                                                                    |                              | <b>V</b>                  |  |
| <br>Hauntkatagazia Uisa filma                                                                                                    |                              |                           |  |
|                                                                                                    |                              |                           |  |
| <br>Hauptkategorie darf nicht leer sein                                                                                                 |                              |                           |  |
| <br>Hauptkategorie darf nicht leer sein<br>Produkt Hinzufügen                                                                           |                              |                           |  |
| <br>Hauptkategorie darf nicht leer sein<br>Produkt <u>Hinzufügen</u>                                                                    |                              | ð                         |  |
| Hauptkategorie <u>Hinzufügen</u><br>Hauptkategorie darf nicht leer sein<br>Produkt <u>Hinzufügen</u><br>Thema / Label <u>Hinzufügen</u> |                              | 0                         |  |

Vollständige Ortsangaben ermöglichen die genaue Ermittlung des Breiten- und des Längengrades der Adresse und somit eine exakte Position des Standortmarkers auf der ReMap Landkreis Leipzig.

Nach Eingabe aller erforderlichen Informationen klicken Sie bitte auf den Button Übernehmen. Damit sind die Ortsangaben gespeichert und dem Angebot zugeordnet.

| 11_ | Kontaktangaben                  |                                     |
|-----|---------------------------------|-------------------------------------|
|     | Aus eigenem Kontaktbuch wählen: | (+) Kontakt Keine Kontakte gefunden |
|     | Regionale Relevanz              |                                     |

Kontaktdaten für das Angebot wählen Sie bitte über + Kontakt auswählen aus.

Hier lässt sich der Kontakt auswählen, dessen Daten im ersten Schritt bei der Erstellung des Akteurs eingetragen wurden.

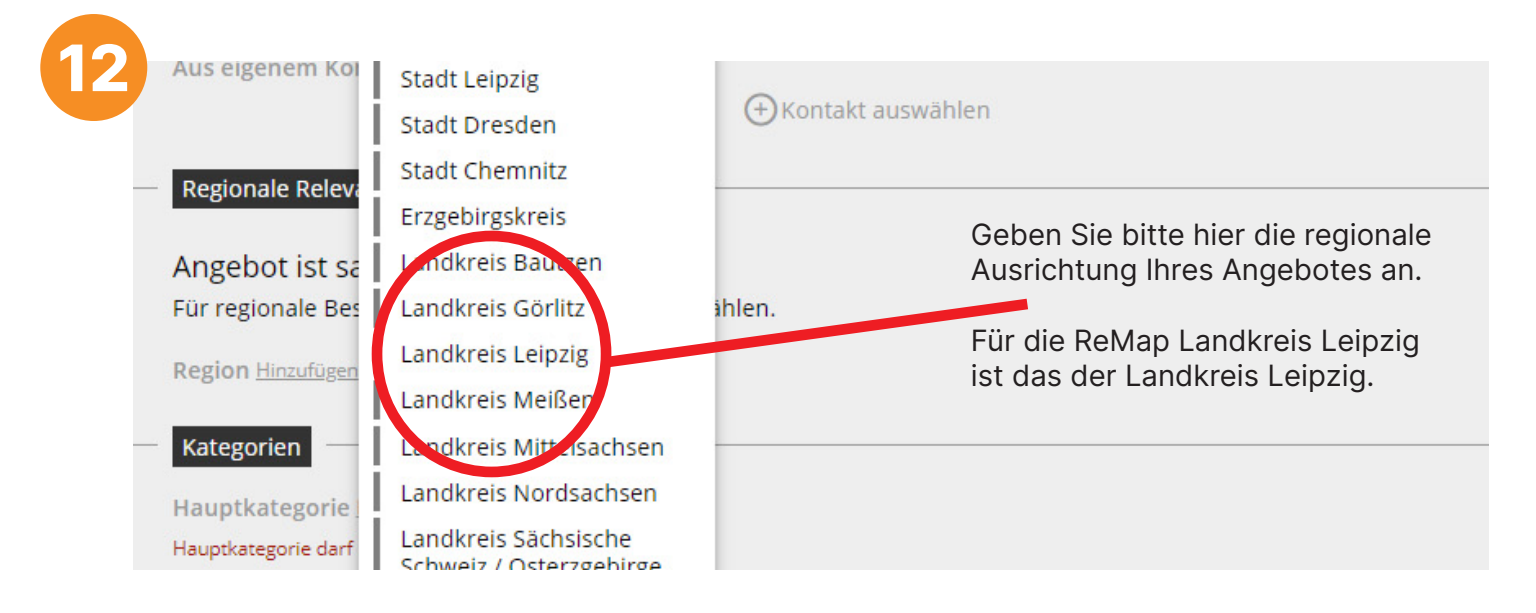

Jetzt statten Sie Ihr Angebot mit allen notwendigen Informationen aus.

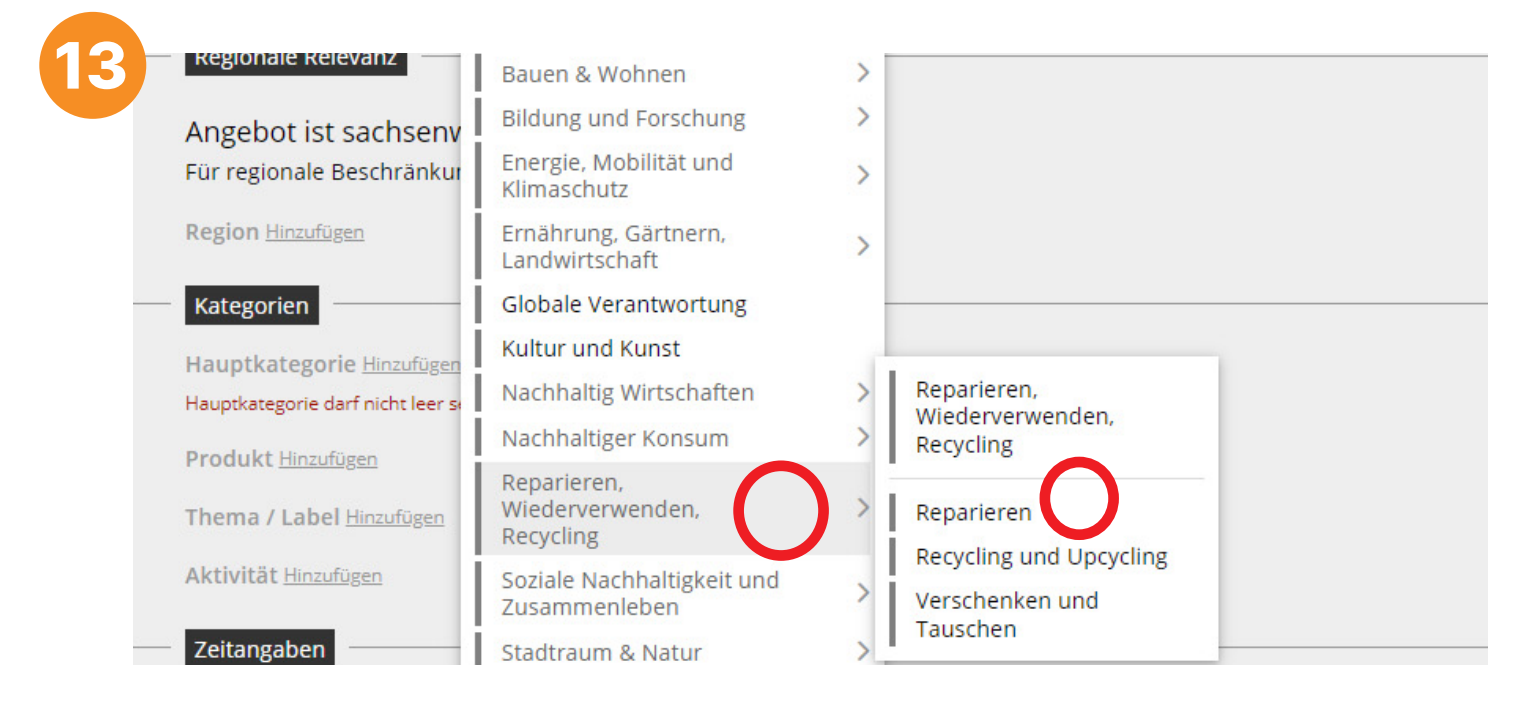

Zunächst bestimmen Sie eine Hauptkategorie für Ihr Angebot.

Wichtig: Für eine Veröffentlichung Ihres Angebotes auf der ReMap Landkreis Leipzig muss die Hauptkategorie "Reparieren, Wiederverwenden, Recycling" ausgewählt werden.

Um das Angebot zu spezifizieren, wählen Sie in der Hauptkategorie noch eine Nebenkategorie aus.

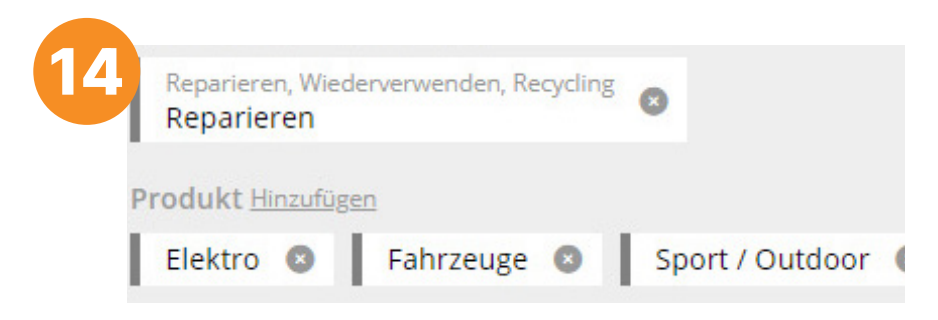

Sie fügen alle Produkte hinzu, die - wie im Beispiel repariert - oder getauscht, verliehen, abgegeben... werden.

Dazu klicken Sie bitte unter "Produkt" auf Hinzufügen. Dies können Sie für Produkte Ihres Angebotes beliebig wiederholen, Sie können also mehrere Produkte auflisten.

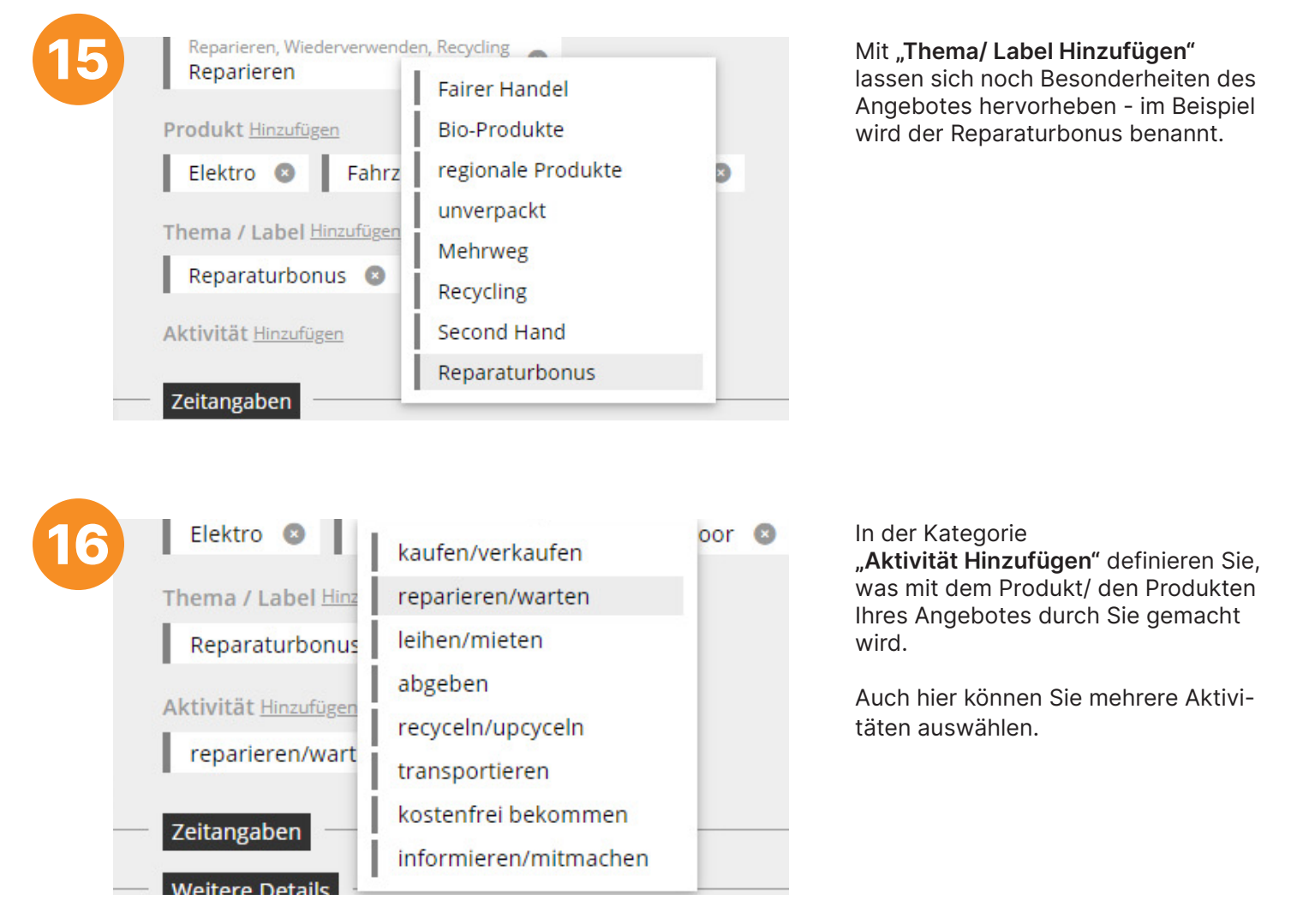

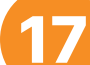

#### Weitere Details

Liste spezieller Merkmale (ein merkmal pro Zeile)

Liste spezieller Merkmale (ein merkmal pro Zeile)

Link zur Website o.ä.

reparaturallrounder.net

Danach können Sie Links zu Ihrer Webseite bzw. zu einem Videoportal hinterlegen.

Link zu einem Video (noch 5 Zeichen)

https://

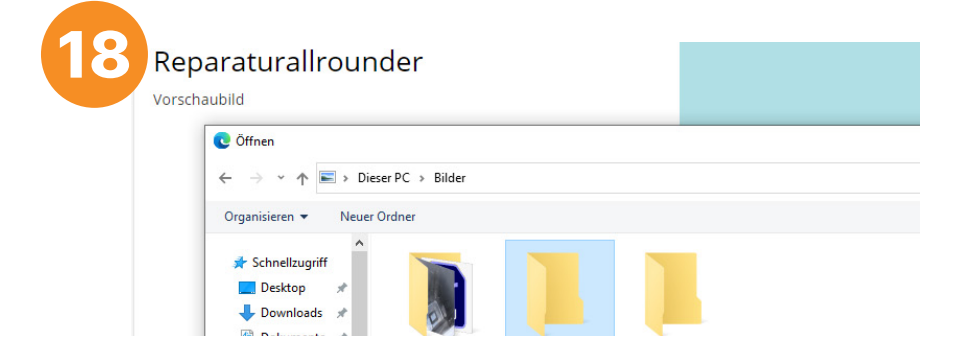

Ein aussagekräftiges Vorschaubild oder ein Logo können über die Optionen Vorschaubild hinzufügen bzw. Logo hinzufügen hochgeladen werden.

Dafür "+ Dateien hochladen" anklicken. Um den Upload zu bestätigen, klicken Sie bitte auf "Übernehmen".

| :                   |                                 |                                 |
|---------------------|---------------------------------|---------------------------------|
| Link zu einem Video |                                 |                                 |
| https://            |                                 |                                 |
|                     |                                 |                                 |
|                     |                                 |                                 |
|                     |                                 | ✓ Veröffentliche                |
|                     |                                 | Nur speichern                   |
|                     |                                 |                                 |
|                     | Link zu einem Video<br>https:// | Link zu einem Video<br>https:// |

Über das "Nur speichern" - Feld, das sich auf der rechten unteren Seite der Eingabemaske befindet, werden Ihre Eingaben gespeichert.

Das Angebot ist nun angelegt und wird vom Redaktionsteam geprüft.

Nach der Prüfung erfolgt die Veröffentlichung Ihres Angebotes auf der ReMap Landkreis Leipzig.

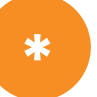

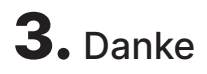

Wir freuen uns über Ihre Beteiligung an der ReMap Landkreis Leipzig und über ein hoffentlich erfolgreiches Projekt für einen abfallärmeren Landkreis.

Rückfragen gern

per E-Mail an abfallberatung@kell-gmbh.de bzw. telefonisch unter 034299 87 44 80.